Manuel d'utilisation du logiciel de Comptage Amersec : Store Monitor

# Page d'accueil

| []                             | STOREMONITOR                                                                                                    |                                                      |
|--------------------------------|----------------------------------------------------------------------------------------------------|------------------------------------------------------|
|                                | $\blacksquare$ Dashboard $\ _{\rm ill}$ Analytics $\backsim$ $~\bigcirc$ Systems $\backsim$ $~\equiv$ Accounts       | *                                                    |
| Dashboard                      |                                                                                                    |                                                      |
| Your Stores 3                  | Visitors Yesterday 12516<br>Visitors Today 695 Or-line 27<br>Off-line 27<br>Off-line 27<br>Off-line 27<br>Off-line 0 | Tag Alarms Yesterday 279<br>Tag Alarms Today 5       |
| Watch List                     | ☆ Settings Heat Map                                                                                                  | 🕑 Dealers 😴 Clients 💆 Stor                           |
| STORE NAME OS LABEL DEA        | CTIVATIONS O AVERAGE TAG ALARMS O Plan Satellite                                                                     | ens Saint-Quentin Bou                                |
| KLO - Villefranche sur Saone 0 | 0                                                                                                    | Charleville-Meziereso Sedon                          |
|                                | Puen Beeuvais                                                                                                    | Complegne Soissons                                   |
|                                |                                                                                                    | Reins                                                |
|                                | Evreux Tag                                                                                                    | Château-Thieny Epernay Château-Thieny Château-Thieny |
|                                | Brain                                                                                                    | nris Aust All Bar                                    |
|                                | Ver Salles                                                                                                    | Crefeil Vitry-e François<br>Provins Saint-Diza       |
|                                | Chartres                                                                                                    | AV CARTA                                             |

**1**: Menu Principal qui inclue le tableau de bord, la page d'analyse, les vérifications systèmes et les comptes (Du fournisseur, des clients, de vos boutiques)

**2**: Le tableau de bord qui inclue le nombre de boutiques dont vous disposez. Le nombre de visiteurs hier et le nombre de visiteurs aujourd'hui. Le nombre de système en ligne et le nombre de système hors ligne. Le nombre d'alarmes hier et le nombre d'alarmes aujourd'hui.

3 : Les boutiques que vous voulez voir en priorité et à surveiller. A configurer avec l'icône Settings.

4: La carte affichant vos boutiques (Stores) et vos fournisseurs (Dealers).

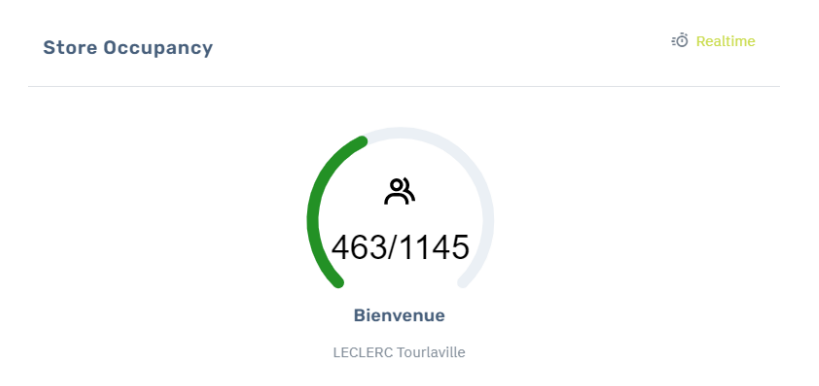

Pour les boutiques équipées de jauge de comptage, vous pouvez aussi voir le nombre de personnes dans votre magasin en temps réel sur le tableau de bord.

#### 4

## Page d'analyse

#### Pour entrer dans la page d'analyse, restez sur l'onglet Analytics et cliquez sur store performance

|   | 0                                                                                   | STOREMONITOR                                                                      |                                                                         | Theo AES<br>EAS Smart Configurator Id: 1010   |  |  |  |  |
|---|-------------------------------------------------------------------------------------|-----------------------------------------------------------------------------------|-------------------------------------------------------------------------|-----------------------------------------------|--|--|--|--|
|   | Dashboard                                                                           | III Analytics $\sim$ $\bigcirc$ Systems $\sim$ $\equiv$ Accour                    | nts v                                                                   |                                               |  |  |  |  |
|   | Dashboard                                                                           | Store Performance Scheduled Reports                                               |                                                                         |                                               |  |  |  |  |
|   | Your Stores 3 Visitors Yesterday<br>Visitors Today                                  | 11812<br>2028 Off-line<br>Systems<br>Systems                                      |                                                                         | ag Alarms Yesterday 233<br>ag Alarms Today 28 |  |  |  |  |
|   | <b>#</b> 0:                                                                         | ashboard $~_{\rm del}$ Analytics $~$ $~\bigcirc$ Systems $~$ $~$ $~$ Accounts $~$ |                                                                         |                                               |  |  |  |  |
|   | Store Performance   # > Store List                                                  |                                                                                   |                                                                         |                                               |  |  |  |  |
|   | Top 5 This Week Attendance Top 5 Last Week Attendance                               | ndance                                                                            | Top 5 This Week Movers (% Grow)                                         |                                               |  |  |  |  |
| 1 | 1.KLO - Villefranche sur Saone 523<br>2.KLO - La Valette 515<br>3.KLO - Avignon 446 | s Valette 7404<br>Wefranche sur Saone 5021<br>vignon 4838                         | 1.KLO - Villefranche sur Saone<br>2.KLO - La Valette<br>3.KLO - Avignon | -89<br>-89<br>-90                             |  |  |  |  |
| 2 | PRESET PRESOD<br>TODAY YESTERDAY THIS WEEK                                          | LAST WEEK THIS MONTH                                                              | LAST MONTH THIS YEAR                                                    | LAST YEAR                                     |  |  |  |  |
| 3 | CUSTON FEREDO<br>2022-01-91 - 2022-01-91                                            | 2022-01-31 - 2022-01-31                                                           |                                                                         |                                               |  |  |  |  |
|   | Active Stores Deactivated Stores                                                    |                                                                                   |                                                                         |                                               |  |  |  |  |
|   | skow 12 - Driftes                                                                   |                                                                                   |                                                                         | ∑ Q search                                    |  |  |  |  |
| 4 | ORDER 🗘 NAME 🗍 TAD ALARM 🗘 METAL ALARM                                              | C MAGNET ALARM C POS DEACTIVATION                                                 | VISITORS                                                                | C ACTIONS                                     |  |  |  |  |
|   | 1 KLO - Villefranche sur Sacne 0 0                                                  | 0 - 0                                                                             | <b>№</b> 522 100                                                        | © ©                                           |  |  |  |  |
|   | 2 KLO - La Valette 0 0                                                              | 0 -0                                                                              | <u>∽</u> 515 100                                                        | ()<br>()                                      |  |  |  |  |
|   | S KLU - Avignon U O                                                                 | u -0                                                                              | ~ 440 100                                                               | <b>B O</b>                                    |  |  |  |  |

**1** : Top des boutiques selon une donnée (Nombre de visites cette semaine, nombre de visites la semaine dernière et le pourcentage de croissance entre cette semaine et la semaine dernière)

**2** : Sélection d'une période préexistante (Aujourd'hui, hier, cette semaine, la semaine dernière, ce mois, le mois dernier, cette année, l'année dernière)

**3** : Sélection d'une période que vous pouvez modifier.

**4** : Toutes les données concernant la période que vous avez choisi. (Alarmes déclenchées par badge, par détection métallique, le nombre de visiteurs)

**5** : Cliquez sur le diagramme pour voir la page de comparaison de vos boutiques. Ou cliquez sur l'œil pour voir des détails sur votre boutique (L'aperçu, l'état des appareils, les utilisateurs, l'heure d'ouverture)

#### 5

# Accéder à la page du comparatif

#### Pour entrer dans la page de statistique, cliquez sur l'icône diagramme dans la page d'analyse

| POS DEACTIVATION | VISITORS            | SYSTEM PERFORMANCE | ACTIONS       |
|------------------|---------------------|--------------------|---------------|
| - 0              | <u>∽</u> 1292       | 100                | • • •         |
| - 0              | <mark>∽ 1</mark> 91 | 100                | •             |
| - 0              | ~ 100               | 100                | •             |
| - 0              | ~ 75                | 100                | •             |
| - 0              | ~ 73                | 100                | •             |
| - 0              | ∽ 25                | 100                | •             |
| - 0              | ∽ 23                | 100                | •             |
| - 0              | <b>№</b> 12         | 100                | •             |
| - 0              | <b>∽</b> 12         | 100                | •             |
| - 0              | <mark>∽ 0</mark>    | 100                | •             |
|                  |                     | Pr                 | evious 1 Next |

## Aperçu des fonctionnalités

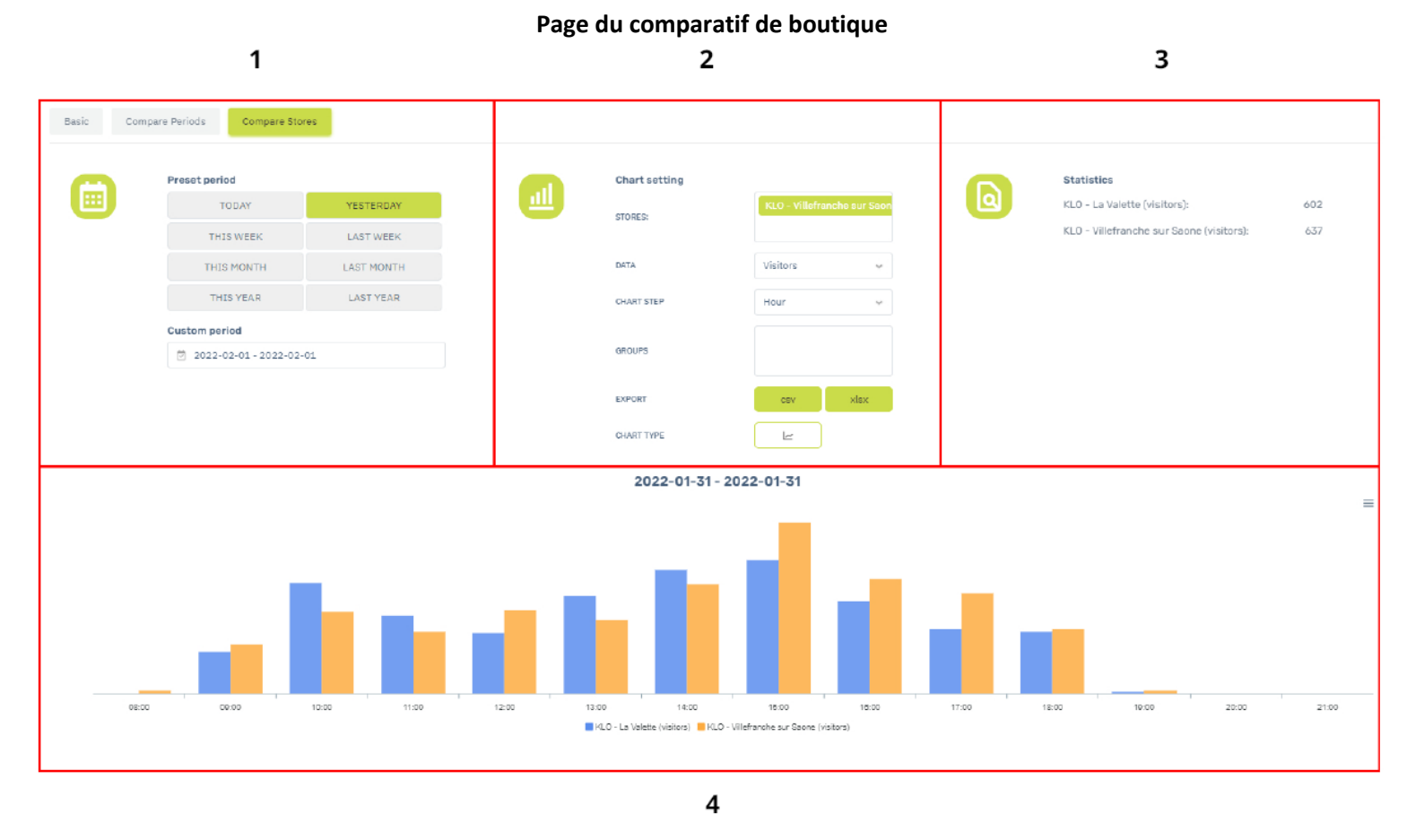

**1** : Choix de la fonction. Statistique d'une seule boutique (Basic). Comparaison de plusieurs périodes sur une même boutique (Compare Periods) ou comparaison de plusieurs boutiques sur une même période (Compare stores).

**2** : Les paramètres du graphique. Sélection de vos différentes boutiques sur l'onglet Stores, choix de la donnée à comparer sur l'onglet Data (Nombre de visiteurs, nombre de visiteurs entrants, nombre de visiteurs sortants, de désactivation dans un point de vente, de capteurs bloqués)

3 : Différentes statistiques des boutiques comparées.

4 : Affichage des données en fonction des éléments choisis dans la partie 1 et 2 du schéma.

## Page du comparatif – Statistique

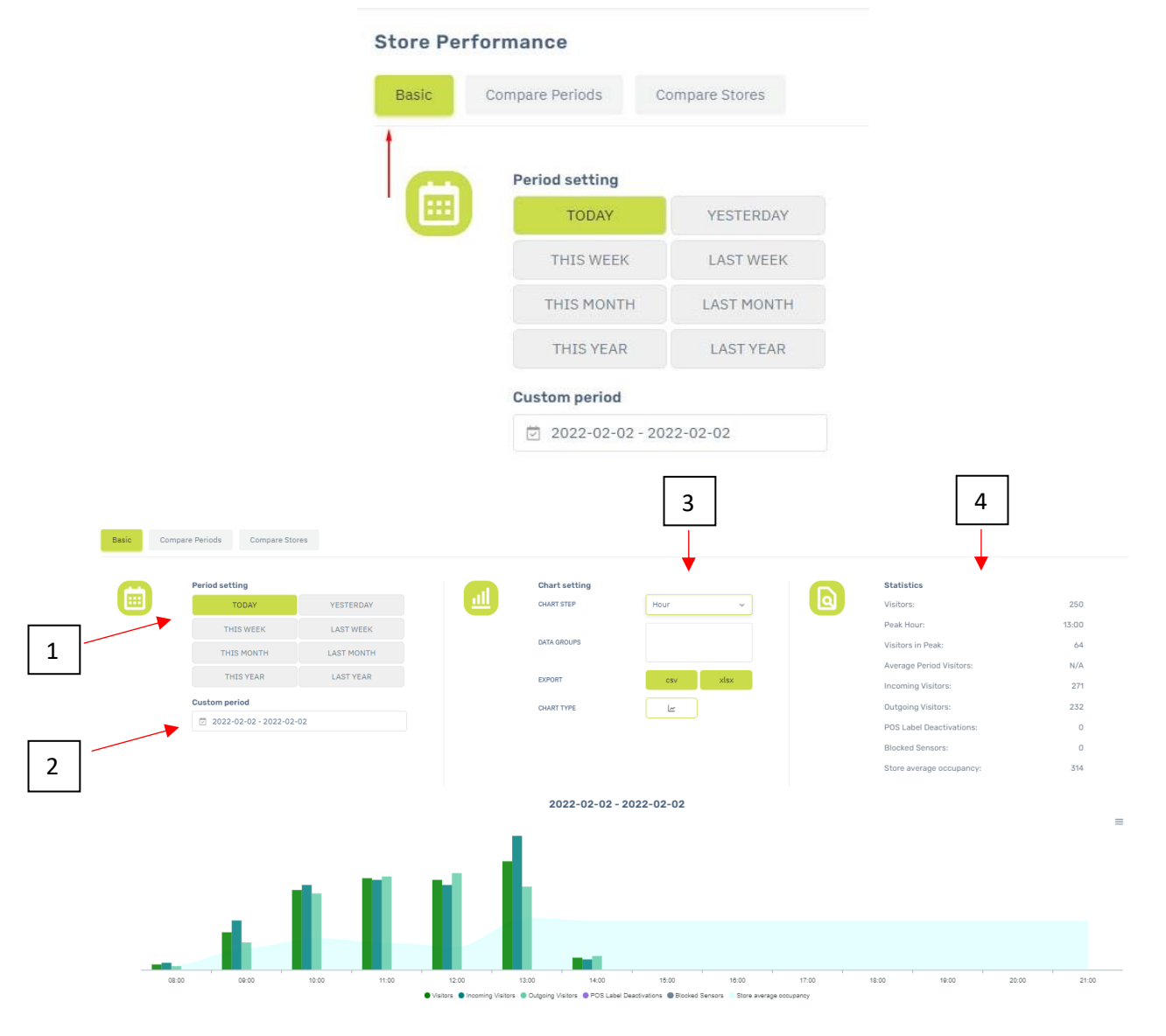

Cliquez-ici pour voir les statistiques de la boutique selon une période donnée :

1 : Choix période prédéfinie. (Aujourd'hui, hier, cette semaine, la semaine précédente, ce mois, le mois précédent, cette année, l'année précédente)

2 : Choix période personnalisable.

3 : Choix de la fréquence. (Heure, jour, semaine ou mois) Téléchargeable en plusieurs format : CSV et XLSX.

4 : Les données dont vous avez accès sont : Le nombre de visiteurs, l'heure de pointe, le nombre de visiteurs entrants et sortants, le nombre d'antivol désactivés, le nombre de capteurs bloqués.

### Page du comparatif – Périodes

Cliquez-ici pour comparer des données d'une boutique selon plusieurs périodes

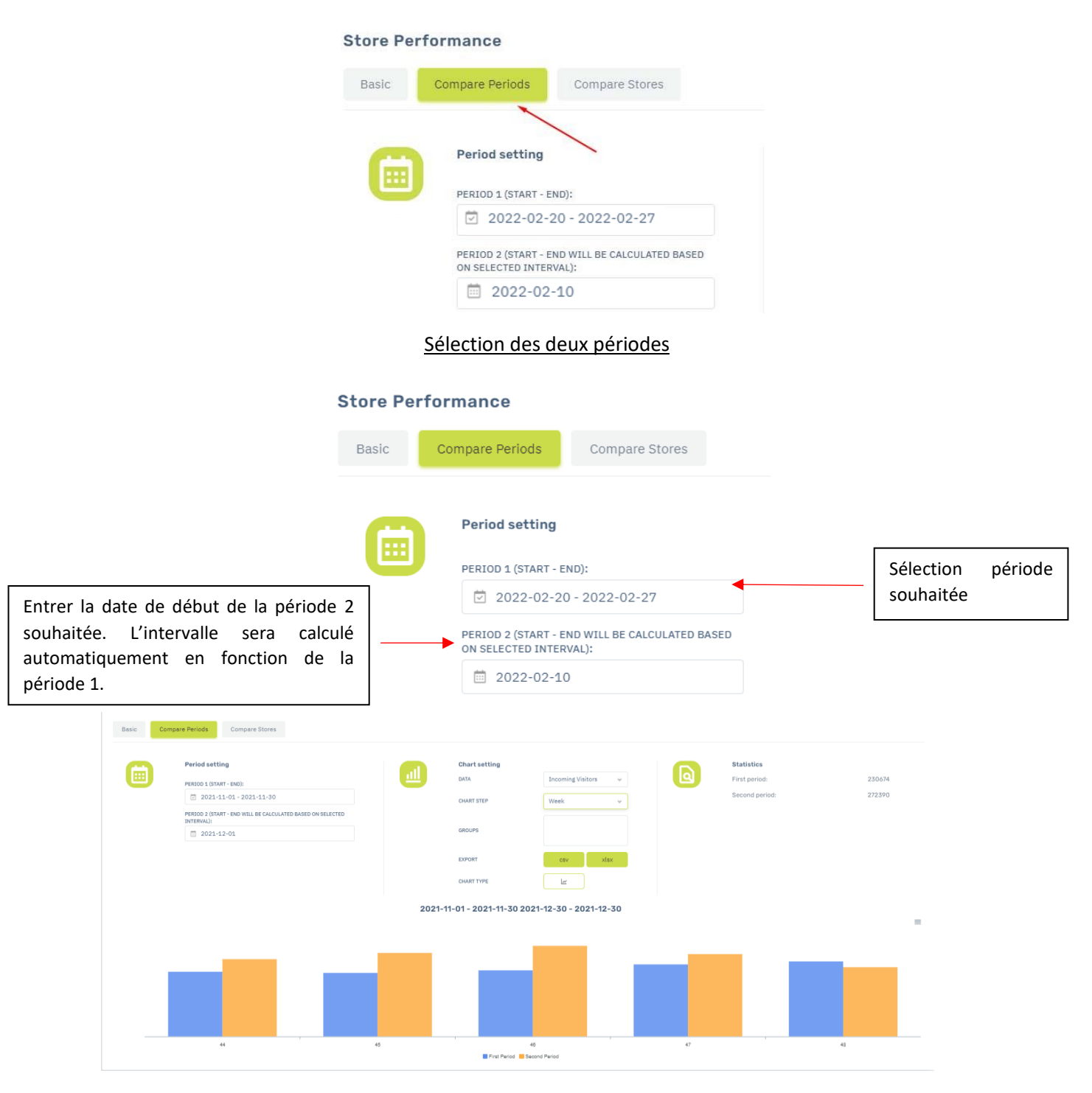

<u>Exemple :</u> Choix de la période 1 du 20 au 27 février. Choix de la période 2, le 10 février. Le système va calculer la durée de la période 2 en fonction de la période 1 donc du 10 au 17 février. Données à comparer : Le nombre de visiteurs, l'heure de pointe, le nombre de visiteurs entrants et sortants, le nombre d'antivol désactivés, le nombre de capteurs bloqués. Téléchargeable en plusieurs format : CSV et XLSX.

### Page du comparatif – Boutiques

Cliquez-ici pour comparer plusieurs boutiques entre elles, choisissez aussi la période

| lasic | Compare Periods | Compare Stor            | res        |  |
|-------|-----------------|-------------------------|------------|--|
| C     | Preset peri     | od                      |            |  |
|       |                 | ODAY                    | YESTERDAY  |  |
|       | ТН              | IS WEEK                 | LAST WEEK  |  |
|       | THI             | S MONTH                 | LAST MONTH |  |
|       | TH              | IS YEAR                 | LAST YEAR  |  |
|       | Custom pe       | riod                    |            |  |
|       | 党 2022-         | 2022-02-02 - 2022-02-02 |            |  |

#### Choisissez les boutiques que vous voulez comparer

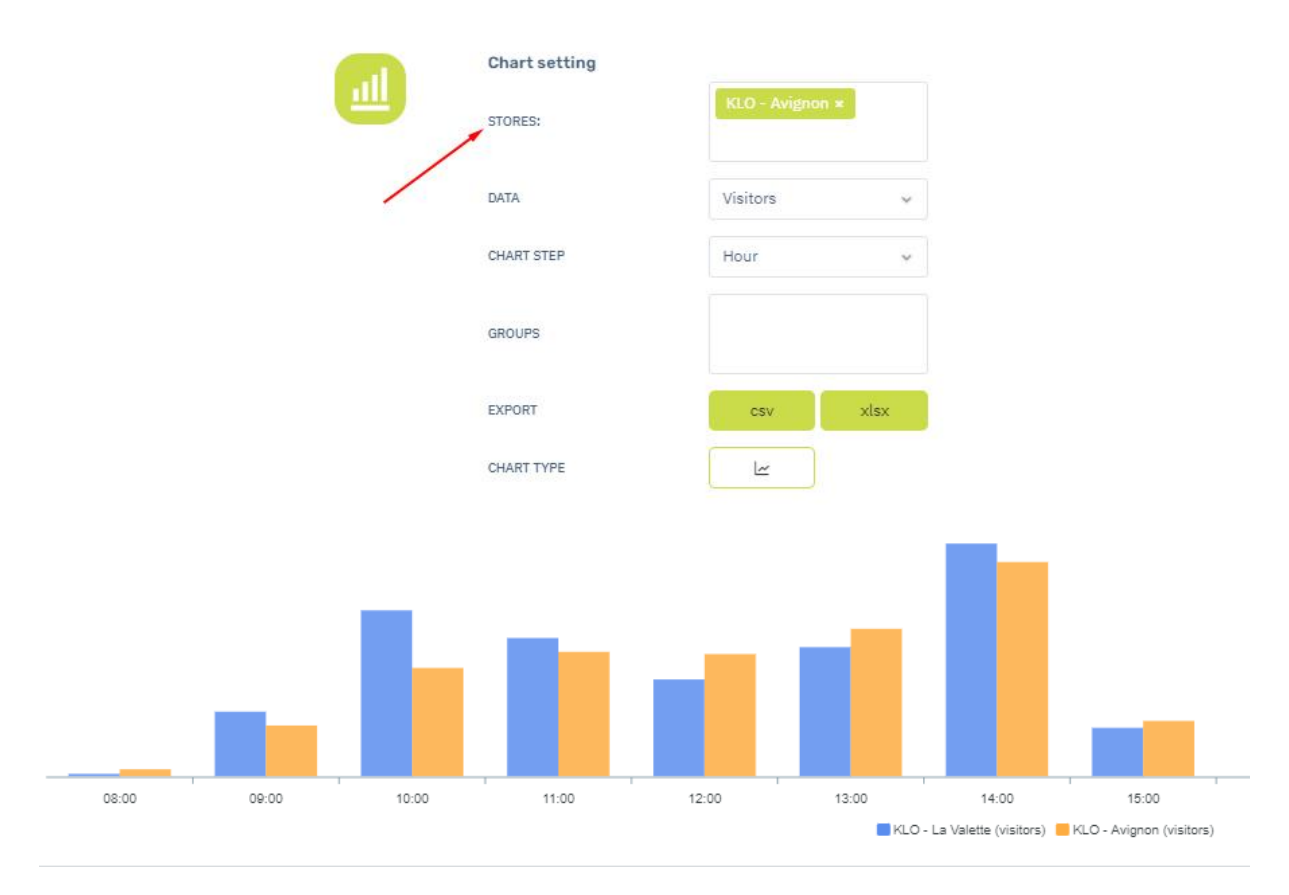

Les données à comparer sont les mêmes que celle dans la page analyse. Soit : Le nombre de visiteurs, l'heure de pointe, le nombre de visiteurs entrants et sortants, le nombre d'antivol désactivés, le nombre de capteurs bloqués. Téléchargeable en plusieurs format : CSV et XLSX.